## Zertifikate verwenden in Outlook 2010

Um Ihr Zertifikat in Outlook 2010 benutzen zu können, folgen Sie bitte der untenstehenden Anleitung:

- 1. Starten Sie Outlook 2010.
- 2. Klicken Sie im Menü "Datei" auf "Optionen" und im sich öffnenden Fenster unten links auf den Punkt "Sicherheitscenter" und dort auf den Punkt "Einstellungen für das Sicherheitscenter".

|                                   | <u>^</u>                                                                                                    |
|-----------------------------------|----------------------------------------------------------------------------------------------------|
| llgemein                          | 问 Sorgen Sie für die Sicherheit Ihrer Dokumente und des Computers.                                                                                        |
| -Mail                             |                                                                                                    |
| lender                            | Datenschutz                                                                                                    |
| ontakte                           | Microsoft nimmt den Datenschutz ernst. Weitere Informationen, wie Microsoft Outlook für den Datenschutz sorgt, finden Sie<br>den Datenschutzbestimmungen. |
| ufgaben                           | Datenschutzbestimmungen für Microsoft Outlook anzeigen                                                                                                    |
| itizen und Journal                | Datenschutzbestimmungen für Office.com                                                                                                    |
| urchsuchen                        | Programm zur Verbesserung der Benutzerfreundlichkeit                                                                                                    |
| biltelefon                        | Sicherheit & mehr                                                                                                    |
| rache                             | In Office.com finden Sie weitere Informationen zum Datenschutz und zur Sicherheit.                                                                        |
| weitert                           | Microsoft Trustworthy Computing                                                                                                    |
| enüband anpassen                  | Microsoft Outlook-Sicherheitscenter                                                                                                    |
| mbolleiste für den Schnellzugriff | Das Sicherheitscenter enthält Einstellungen für Sicherheit und Datenschutz, um für                                                                        |
| id-Ins                            | die Sicherheit des Computers zu sorgen. Es wird davon abgeraten, diese<br>Einstellungen zu ändern.                                                        |
| herheitscenter                    |                                                                                                    |
|                                   |                                                                                                    |
|                                   |                                                                                                    |
|                                   |                                                                                                    |
|                                   |                                                                                                    |
|                                   |                                                                                                    |
|                                   |                                                                                                    |
|                                   |                                                                                                    |
|                                   |                                                                                                    |
|                                   |                                                                                                    |
|                                   |                                                                                                    |
|                                   | OK Abbr                                                                                                    |

3. Im Sicherheitscenter klicken Sie links auf den Punkt "E-Mail-Sicherheit" und rechts auf den Punkt "Einstellungen…".

| /ertrauenswürdige Herausgeber                           | Warren Karren Karren Barren Barr |
|---------------------------------------------------------|----------------------------------------------------------------------------------------------------|
| DEP-Einstellungen                                       | Verschlusseite E-mail-Wachrichten                                                                                                    |
| Datenschutzoptionen                                     | Ausgehenden Nachrichten digitale Signatur hinzufügen                                                                                                    |
| -Mail-Sicherheit                                        | Signierte Nachrichten als Klartext senden                                                                                                    |
| inlagenbehandlung                                       | Standardeinstellung:                                                                                                    |
| Automatischer Download                                  | Digitale IDs (Zertifikate)                                                                                                    |
| iinstellungen für Makros<br>Programmgesteuerter Zugriff | Digitale IDs bzw. Zertifikate sind Dokumente, mit denen die Identität in elektronischen Transaktionen nachgewiesen           werder kann.           In <u>GAL</u> veröffentlichen    Digitale ID anfordern                                                                                                    |
|                                                         | Als Nur-Text lesen                                                                                                    |
|                                                         | Standardnachrichten im Nur-Text-Format lesen Digital signierte Nachrichten im Nur-Text-Format Jesen                                                                                                    |
|                                                         | Skript in Ordnern                                                                                                    |
|                                                         | <ul> <li>Skript in Öffentlichen Ordnern zulassen</li> <li>Skript in Öffentlichen Ordnern zulassen</li> </ul>                                                                                                    |

4. Nun erkennt Outlook automatisch anhand Ihrer Mail-Adresse, das für diese Mail-Adresse ein Zertifikat vorliegt und bindet es direkt automatisch ein. Sie müssen lediglich noch auf "Ok" klicken.

|                                                 | (sven.student@ur      | ni-siegen.de)       |           |
|-------------------------------------------------|-----------------------|---------------------|-----------|
| Kryptografieformat:                             | S/MIME                | PORCEASE CARACCOURT | _         |
| Standardeinstellung für die                     | ses Format kryptogr   | afischer Nachrich   | ten       |
| Standardsicherheitseinstell                     | ung für alle kryptogr | afischen Nachrich   | nten      |
| Sicherheitskennzeichen                          | . Neu                 | Löschen             | Kennwort  |
| Zertifikate und Algorithmen                     |                       |                     | -         |
| Signaturzertifikat:                             | Sven Student          |                     | Auswählen |
|                                                 |                       |                     |           |
| Hashalgorithmus:                                | SHA1                  | -                   |           |
| Hashalgorithmus:<br>Verschlüsselungszertifikat: | SHA1<br>.Sven Student | -                   | Auswählen |

5. Setzen Sie nun noch den Haken vor den Eintrag "Ausgehenden Nachrichten digitale Signatur hinzufügen" und schließen alle offenen Fenster per Klick auf "Ok".

| Vertauenswürdige Herausgeber         DEF-Einstellungen         Datenschutzoptionen         EMAI-Sichterhett         Anlagen behandlung         Automatischer Download         Einstellungen für Makros         Programmgesteuerter Zugriff         Diglate IDs (Zertlifikate)         Inig student in Student Student |
|----------------------------------------------------------------------------------------------------|
|                                                                                                    |

6. Nun haben Sie Ihr persönliches Zertifikat erfolgreich in Outlook 2010 importiert und können es nun zum Signieren und Verschlüsseln von E-Mails nutzen.